# **Google Play Gift Card**

Inainte de a introduce codul in contul dvs Google Play, va rugam sa dezactivati conexiunea Wi-Fi si sa ramaneti <u>conectat</u> doar cu <u>datele mobile</u>.

Daca aveti profilul de plati setat pe Romania, va rugam sa urmati instructiunile de mai jos pentru a efectua setarile, astfel incat sa setati contul pe <u>Germania</u>.

## 1. Accesati linkul de mai jos:

## https://play.google.com

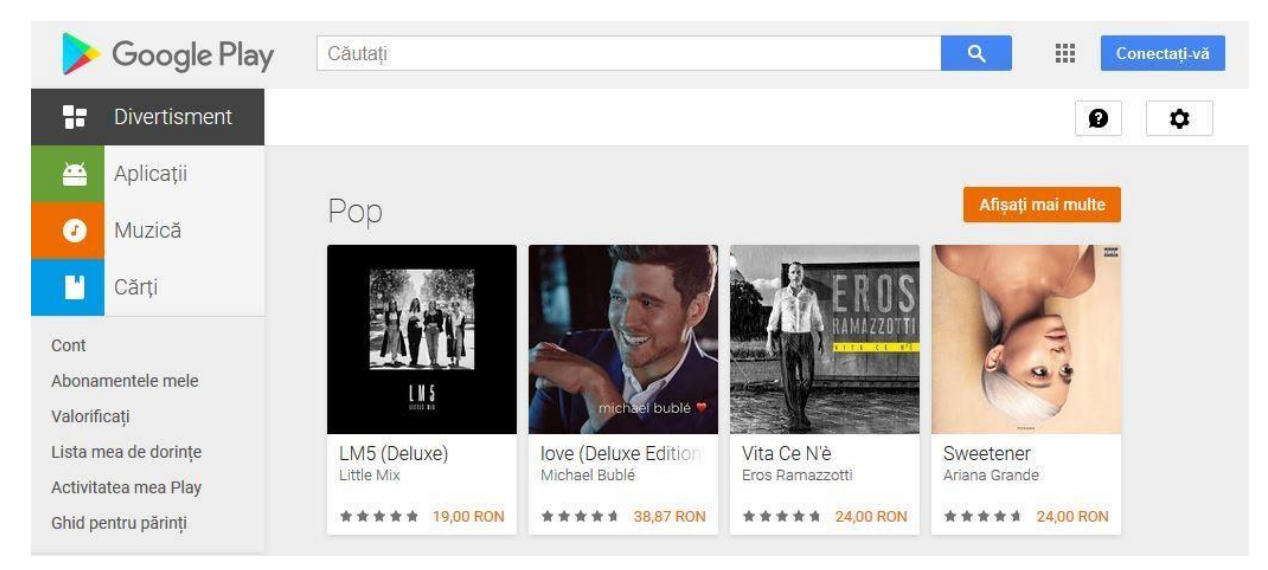

2. Creati un cont nou daca nu aveti unul deja.

| Google                                    |                               |            |                                  |
|-------------------------------------------|-------------------------------|------------|----------------------------------|
| Creați Contul                             | dvs. Google                   |            |                                  |
| Accesați Google Plaț                      | у                             |            |                                  |
| Prenume                                   |                               |            |                                  |
| Î                                         | Nume de fam                   | nilie      |                                  |
| Nume de utilizator                        |                               | @gmail.com |                                  |
| Puteți să folosiți litere, cifre          | și puncte                     |            |                                  |
| Parolă                                    | Confirmați                    | Ø          | Un singur cont. Toate serviciile |
| Folosiți o combinație de 8 s<br>simboluri | au mai multe litere, cifre și |            | Google.                          |
| Conectati-vă cu un co                     | ont existent                  | Înainte    |                                  |

3. Conectati-va in contul dvs. Dupa ce v-ati logat in cont, dati click pe Metode plata -Editare medtode de plata

|                                        | Google                                   |                     |   |
|----------------------------------------|------------------------------------------|---------------------|---|
|                                        | Conectare                                | e                   |   |
|                                        | Accesați Google F                        | Play                |   |
| Adresa de e-mail sa                    | u numărul de telefon                     |                     |   |
| Ați uitat adresa d                     | e e-mail?                                |                     |   |
| Nu este computer<br>fereastră Privată. | ul dvs.? Pentru a vă<br>Aflați mai multe | conecta, folosiți o |   |
|                                        |                                          | ( Training          |   |
| Creați un cont                         |                                          | Inainte             | - |

**4.** Dupa ce v-ati logat in cont, accesati urmatorul link pentru a schimba profilul de plati daca este setat pe Romania si sa create un profil de plati nou.. Dati click pe simbolul creionului de langa <u>https://pay.google.com/payments/home#settings</u>

| Activitate             | Setäri                                                                          |
|------------------------|---------------------------------------------------------------------------------|
| Metode de plată        |                                                                                 |
| Abonamente și servicii | Setări generale<br>Aceste setări se aplică doar pentru Google Pay               |
| Adrese                 | Natificări aria a mail                                                          |
| Setări                 | Primiți învitații pentru feedback, oferte exclusive și sfaturi de la Google Pay |
| Ajutor și asistență    |                                                                                 |
| Trimiteți feedback     | Profil de plâți                                                                 |
|                        | Codul profilului de plăți                                                       |
|                        | 2206-9820-4481                                                                  |
|                        | 🎝 Țara/regiunea 🥕                                                               |
|                        | România (RO)                                                                    |
|                        | II Tipul contului                                                               |
|                        | Persoană fizică                                                                 |
|                        | Numele și adresa (i) 🧨                                                          |
|                        |                                                                                 |
|                        | România                                                                         |
|                        | Preferința de limbă pentru document //                                          |
|                        | română                                                                          |

#### 5. Schimbati Tara/ regiunea Romania si Dati click pe "Creati un profil nou".

 Primi invitații pentru leedback, olerte exclusive și statun de la Google Pay
 Profil de plăți
 Codul profilului de plăți i 2206-9820-4481
 Țara/regiunea România (RO) Trebuie să creați un nou profil de plăți atunci când vă mutați în altă țară sau regiune. Creați un profil nou

## 6. Dati click pe "Continuati"

| Creați un profil de              | plăți nou                                            |                                 |                                 |            |       |            |
|----------------------------------|------------------------------------------------------|---------------------------------|---------------------------------|------------|-------|------------|
| Profilul de plăți și metodele de | plată sunt asociate unei                             | i țări sau regiuni.             |                                 |            |       |            |
| Crearea unui profil nou nu va al | fecta <mark>s</mark> erviciile actuale. <sup>v</sup> | Vor continua să fie plătite fol | osind profilul actual. Aflați r | nai multe. |       |            |
|                                  |                                                      |                                 |                                 | 4.00       | Ilati | Continuati |

### 7. Selectati o tara care folsoeste moneda euro, ca in exemplul de mai jos.

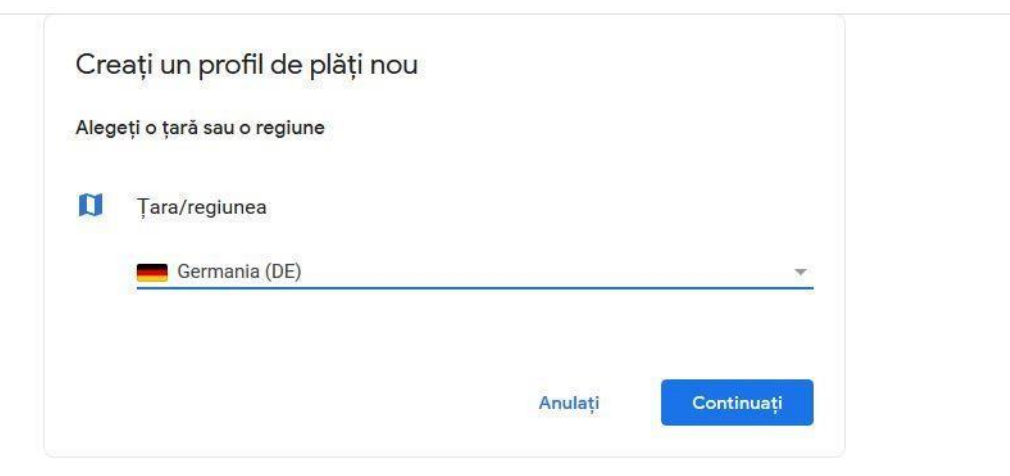

8. Completati o adresa, codul postal si orasul din tara aleasa.

| Cre   | eați un profil de plăți nou                       |
|-------|---------------------------------------------------|
| Aleg  | eți o țară sau o regiune                          |
| ŋ     | <b>Țara/regiunea</b>                              |
| Infor | mații despre client                               |
| 1     | Tipul contului ①<br>Persoană fizică               |
| 0     | Numele și adresa 🛈                                |
|       | Rând pentru adresă 1<br>Langenhorner Chaussee 600 |
|       | Rând pentru adresă 2                              |
|       | Cod poştal         0           22419         0    |
|       | Oraș<br>Hamburg                                   |
|       | Anulați <b>Trimiteți</b>                          |

9. Mergeti din nou la Setari, folosind link-ul urmator: https://pay.google.com/payments/home#settings

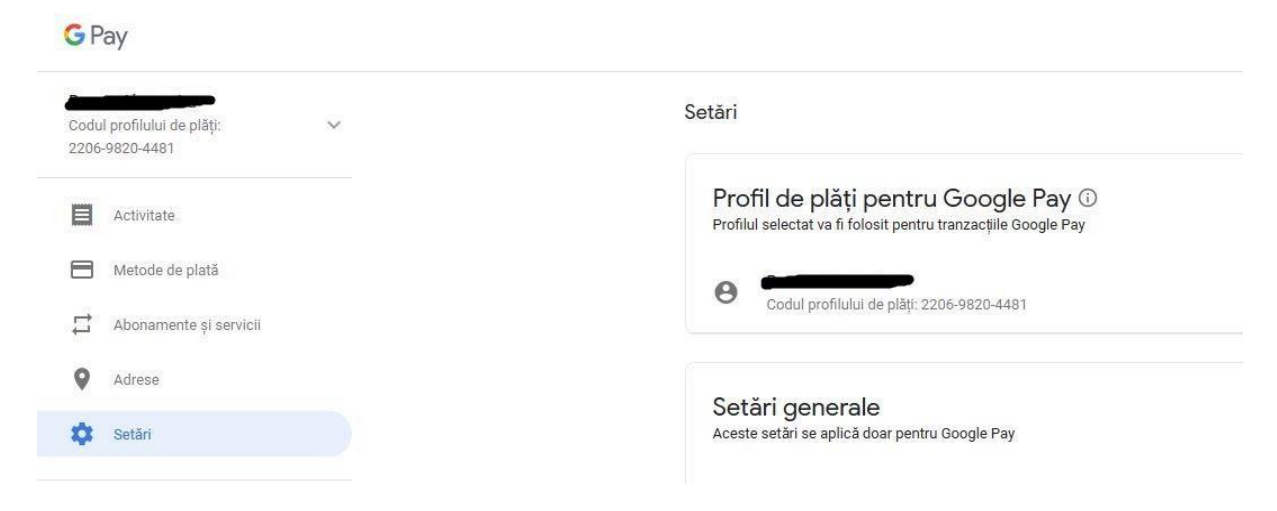

10. Selectati profilul de plati pe Romania.

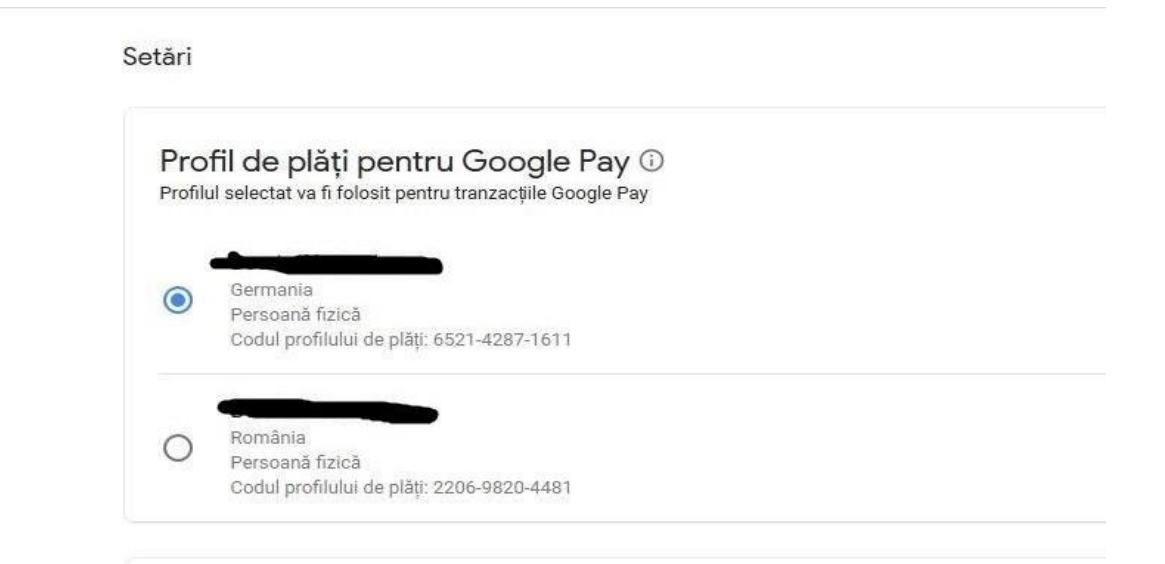

11. Dati click pe "Inchideti profilul de plati" pentru a elimina contul de pe Romania.

| Q Adrese                                |                                                   |                         |
|-----------------------------------------|---------------------------------------------------|-------------------------|
| Setări                                  | România                                           |                         |
| 0                                       | Preferința de limbă pentru document     // română |                         |
| <ul> <li>Ajutor şi asistenţă</li> </ul> | топына                                            |                         |
| Trimiteți feedback                      |                                                   |                         |
|                                         | Utilizatori de plăți 🛈                            |                         |
|                                         | Persoană de contact principală                    | Utilizatori<br><b>1</b> |
|                                         | Primește toate e-mailurile pentru plăți           | I                       |
|                                         | Gestionati utilizatorii de nlăti                  |                         |
|                                         |                                                   |                         |
|                                         | Starea profilului de plăți                        |                         |
|                                         | Închideți profilut de plăți                       |                         |
| Conditii de utilizare                   |                                                   |                         |

12. Vi se va deschide o fereastra cu "Inchiderea profilului de plati".

La intrebarea "De ce va inchideti profilul de plati?" selectati din lista respectiva "Nu mai am nevoie de profil".

|   |   | - |  |
|---|---|---|--|
|   | • |   |  |
|   |   |   |  |
|   |   |   |  |
| 6 | , |   |  |
|   |   |   |  |
|   |   |   |  |

Aveți mai multe profiluri de plăți. Acest proces va închide următorul profil:

| • |                                           |
|---|-------------------------------------------|
|   | România                                   |
|   | Persoană fizică                           |
|   | Codul profilului de plăți: 2206-9820-4481 |
|   |                                           |

Pentru a închide alt profil:

- 1. Dați clic pe Anulați pentru a încheia procesul.
- 2. Selectați profilul pe care doriți să-l închideți din selectorul de profiluri.
- 3. Dați clic pe Setări din meniu.
- În secțiunea Starea profilului de plăți, dați clic pe închideți profilul de plăți pentru a începe din nou procesul de închidere a profilului.

Important: după închiderea profilului de plăți, nu veți mai putea să accesați istoricul tranzacțiilor. Veți pierde accesul la toate serviciile asociate profilului. Inclusiv posibilitatea:

- să cumpărați de pe Google Play sau de pe alte produse Google;
- să folosiți Google Pay pentru a realiza achiziții.
- să trimiteți și să solicitați bani prin Google Pay și Gmail
- să stocați carduri cadou, programe de fidelitate și informații de plată;
- să afișați istoricul tranzacțiilor.
- Dați telefonul la schimb în Google Store sau primiți credit/rambursare pentru schimburi în curs

Veți continua să fiți responsabil(ă) pentru soldurile restante.

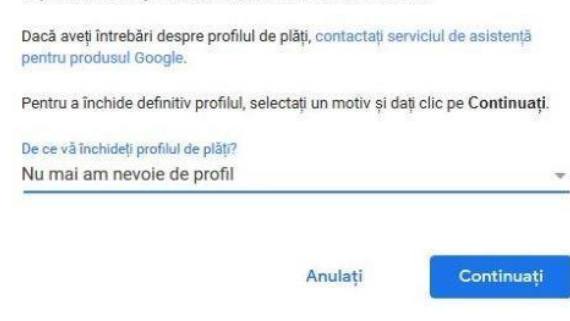

13. Dupa aceasta modificare, reveniti pe Google Play, in contul dvs: <u>https://play.google.com</u>.

Dati click pe Valorificati.

| ≽ Google Play                                                                                                    | Căutați                                                                                                    |
|----------------------------------------------------------------------------------------------------|----------------------------------------------------------------------------------------------------|
| Divertisment                                                                                                    |                                                                                                    |
| Aplicații                                                                                                    | Căutați abonamente? S-au mutat                                                                             |
| <ul> <li>Muzică</li> </ul>                                                                                       |                                                                                                    |
| Cărți                                                                                                    | Adăugați o metodă de plată                                                                                 |
| Cont<br>Abonamentele mele<br>Valorificați<br>Lista mea de dorințe<br>Activitatea mea Play<br>Ghid pentru părinți | <ul> <li>Adăugați PayPal</li> <li>Adăugați un card de credit sau de debit</li> <li>Valorificați</li> </ul> |

14. Introduceti codul primit, exact asa cum l-ati primit.

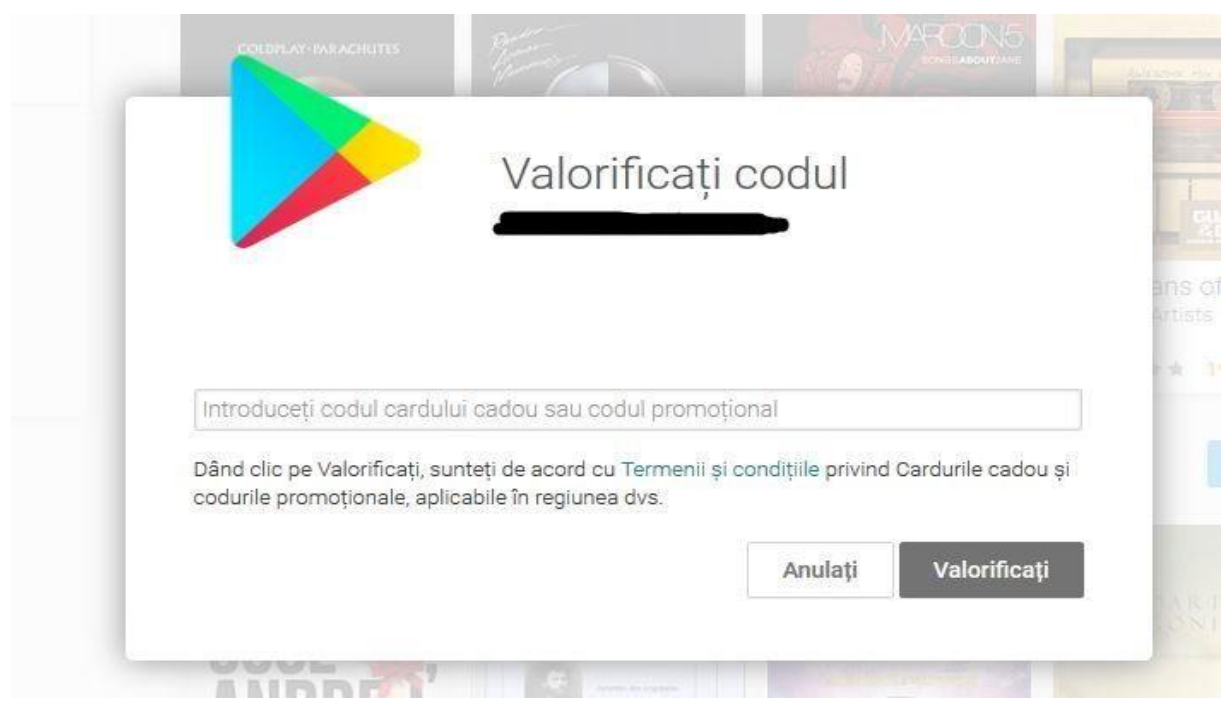

# 15. Dati click pe Confirmati

|                                   | Confirm                                                      | nati contul                         |                                |                 |                  |
|-----------------------------------|--------------------------------------------------------------|-------------------------------------|--------------------------------|-----------------|------------------|
|                                   | Commit                                                       |                                     |                                |                 |                  |
|                                   |                                                              |                                     |                                |                 |                  |
|                                   |                                                              |                                     |                                |                 |                  |
|                                   |                                                              |                                     |                                |                 |                  |
| Urmează să a                      | dăugați 15,00 EUR în 🚛                                       |                                     |                                |                 |                  |
| Urmează să a<br>Dând clic pe Valo | dăugați 15,00 EUR în 🚛<br>rificați, sunteți de acord cu Tern | nenii și condițiile privind Carduri | le cadou și codurile promoțion | ale, aplicabile | în regiunea dvs. |

### 16.Acum, codul a fost activat cu success in contul dvs.

| Felicitări!                                                  |
|--------------------------------------------------------------|
| Suma 15,00 EUR a fost adăugată.<br>Noul sold este 15,00 EUR. |
| Cumpărați                                                    |